### ラインアプリをインストールする(1/5)

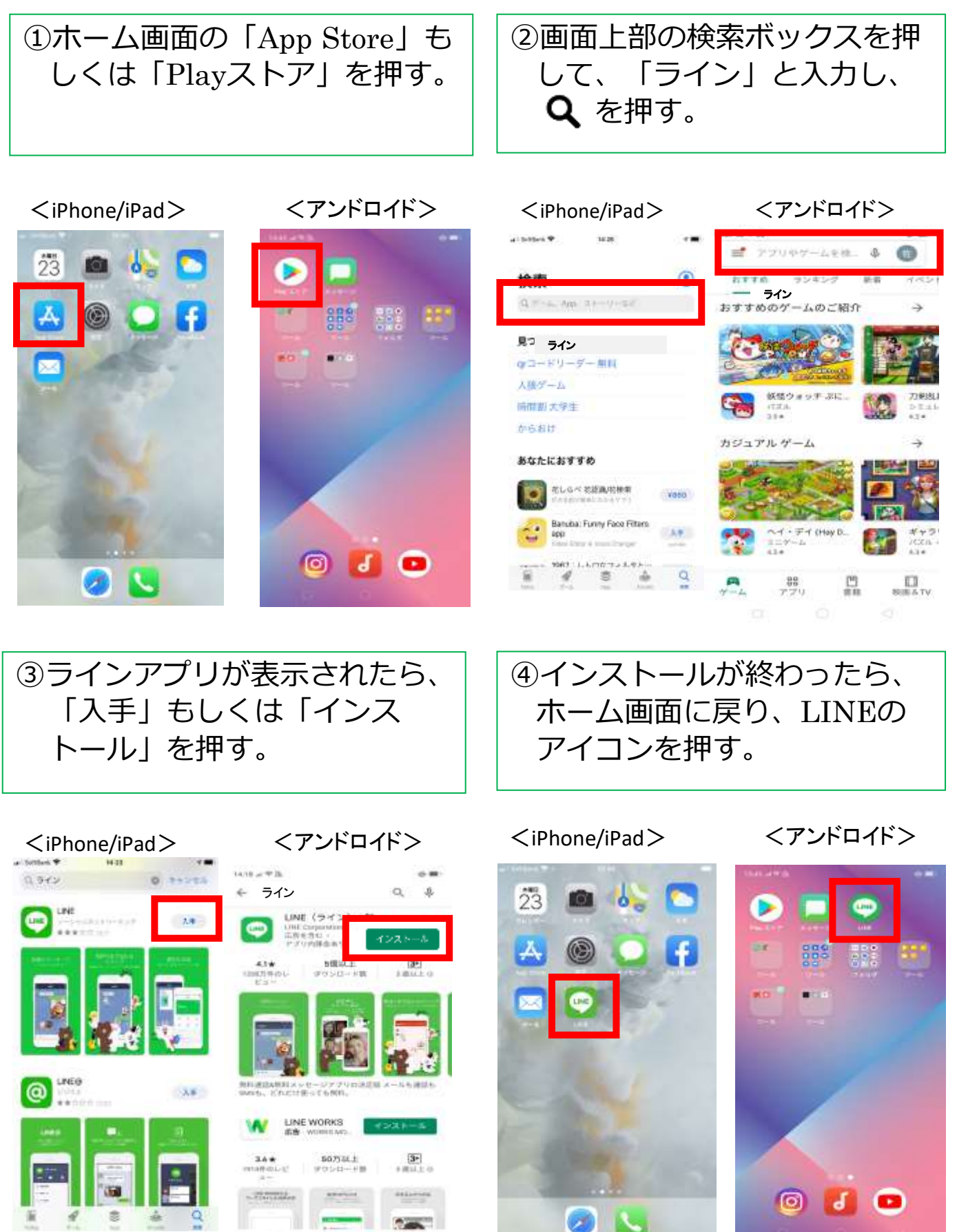

### ラインアプリをインストールする(2/5)

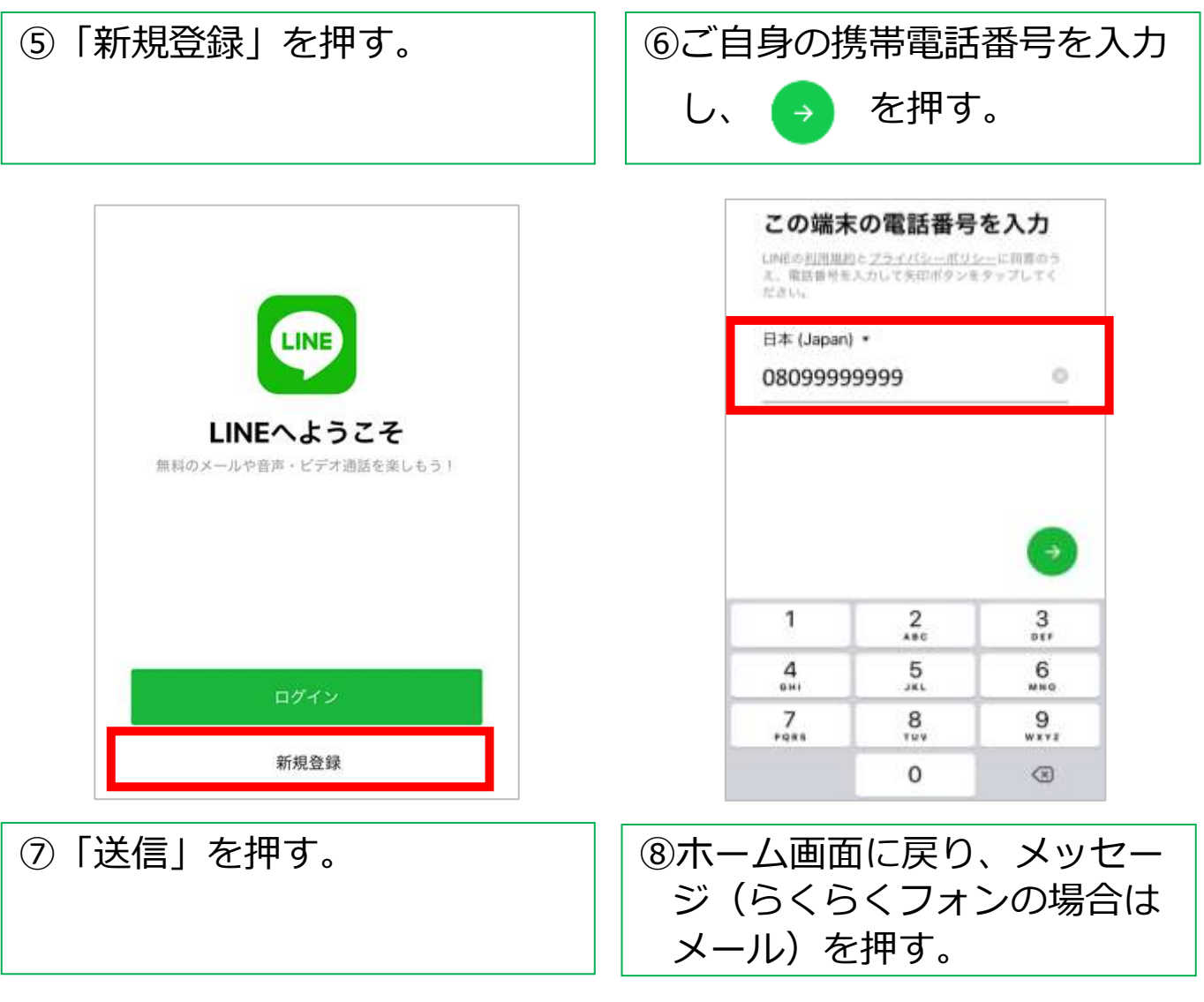

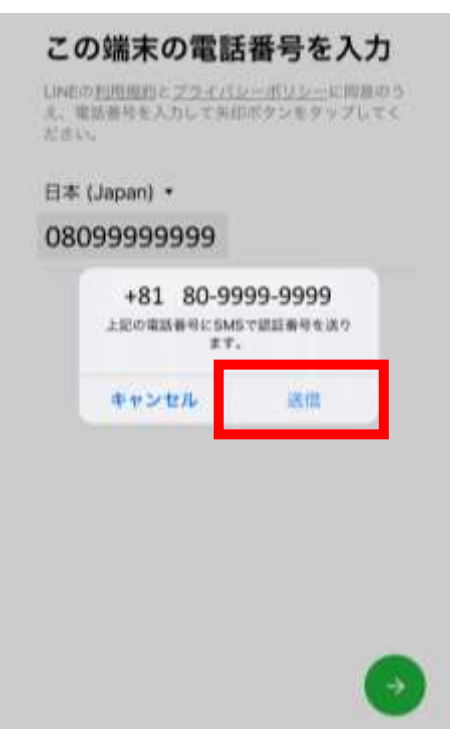

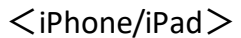

<アンドロイド>

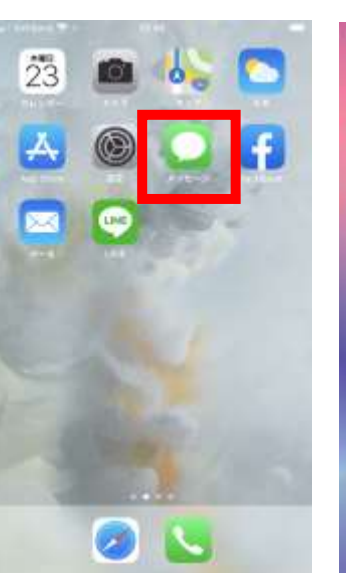

## ラインアプリをインストールする(3/5)

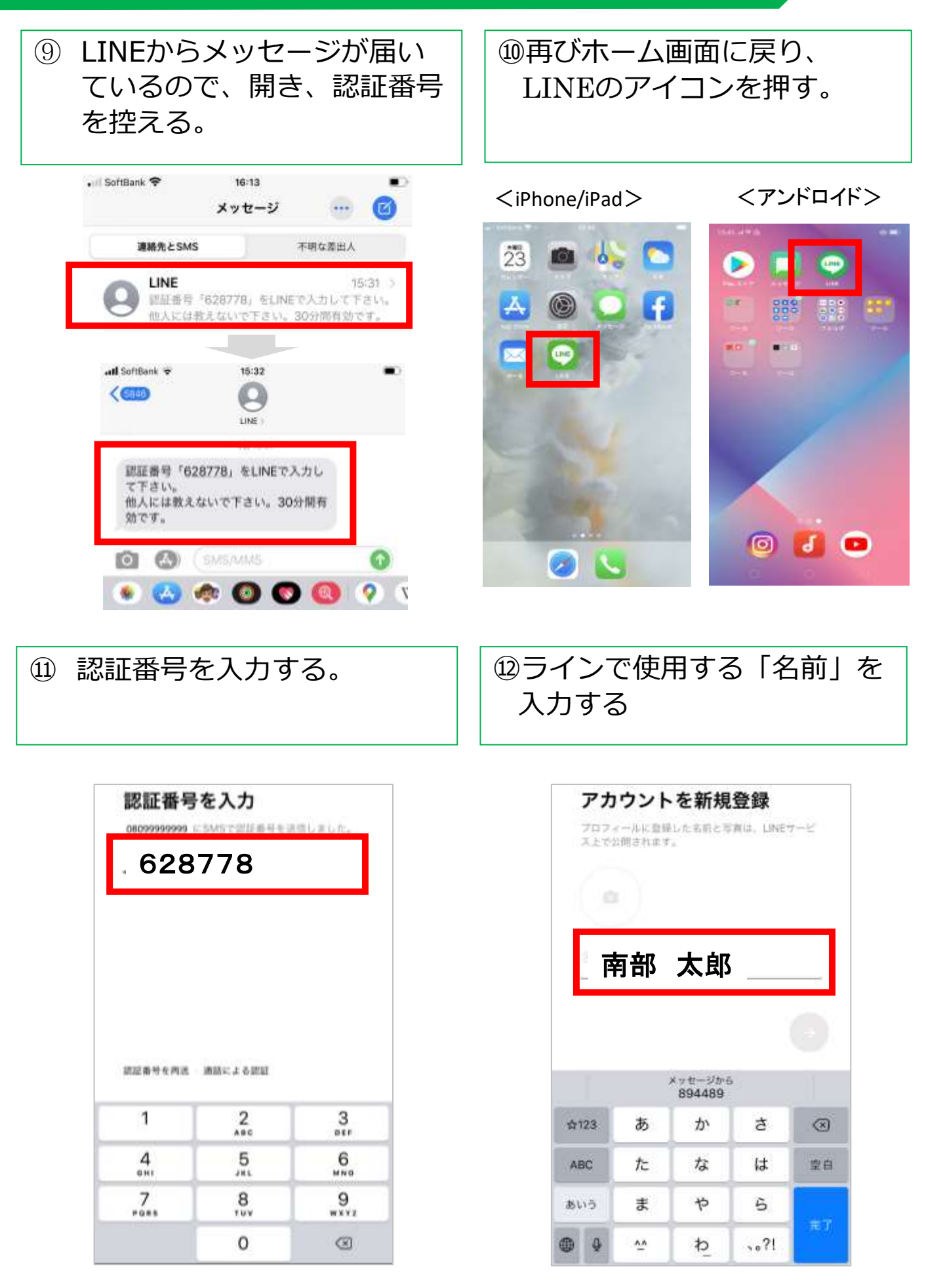

### ラインアプリをインストールする(4/5)

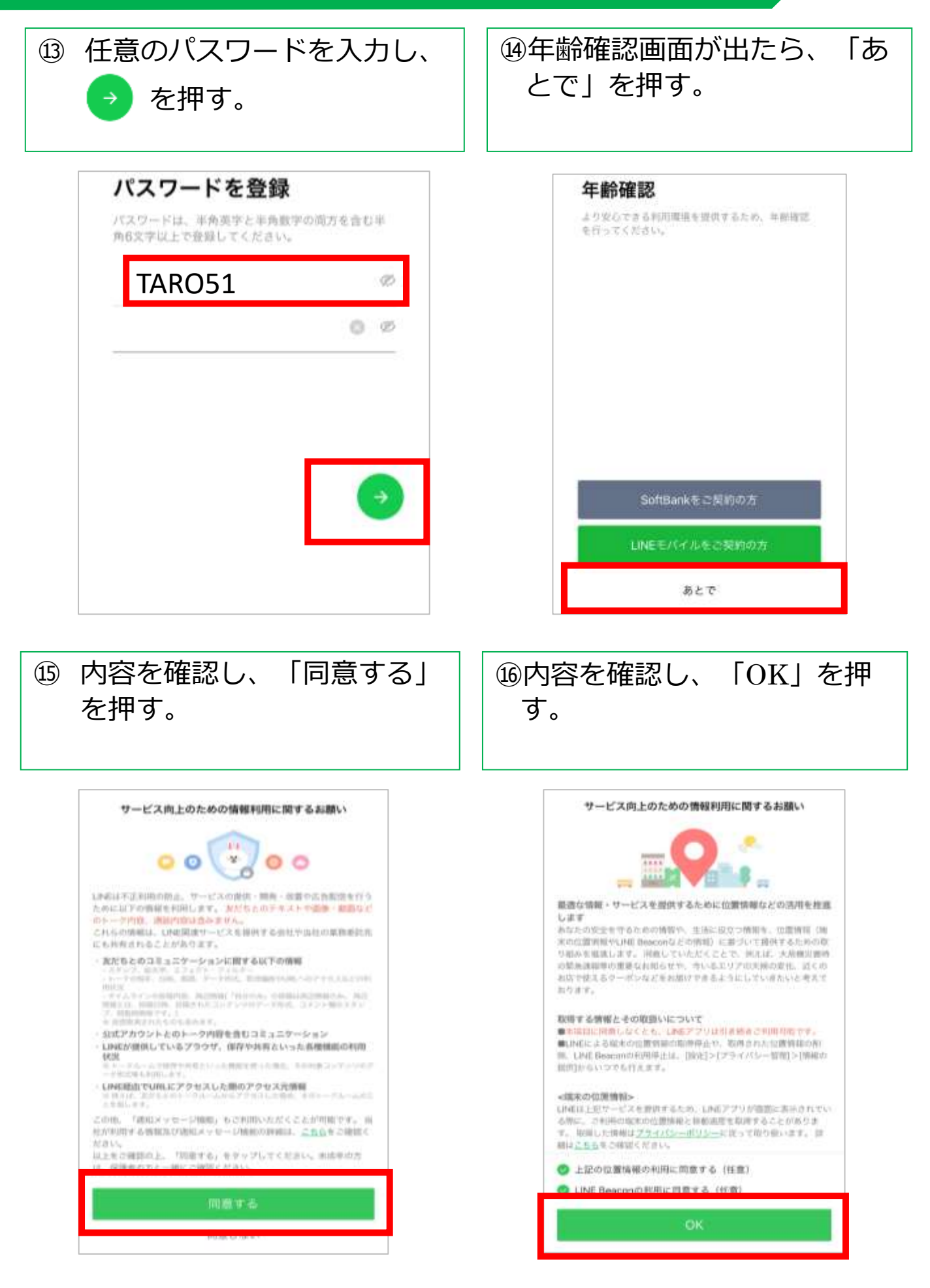

# ラインアプリをインストールする(5/5)

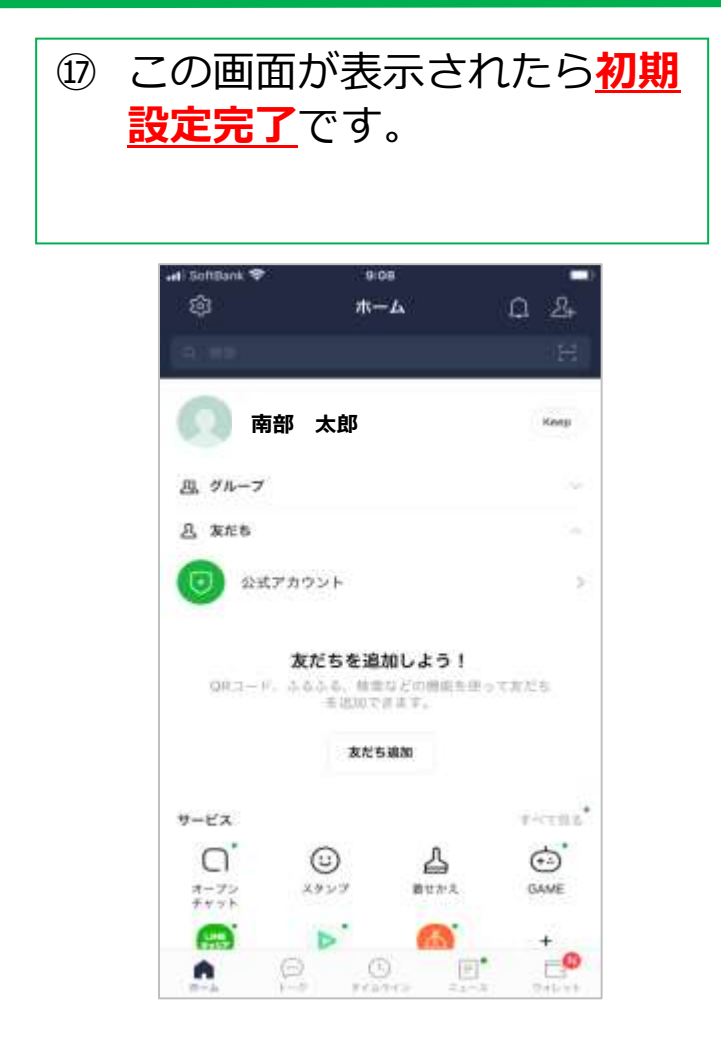